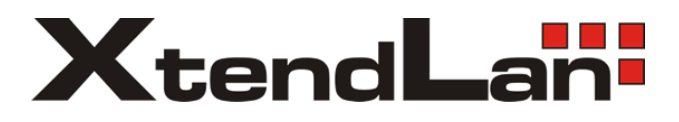

Systém domácího video vrátného

# **DPM-471T**

4-drátový dotykový monitor **DPM-471TM** 

4-drátový dotykový monitor s obrazovou pamětí

# **DPM-471TMR**

4-drátový dotykový monitor s obrazovou pamětí a dálkovým ovládáním

# DPM-471AD

4-drátový dotykový monitor s možností nahrávat video a foto rámeček

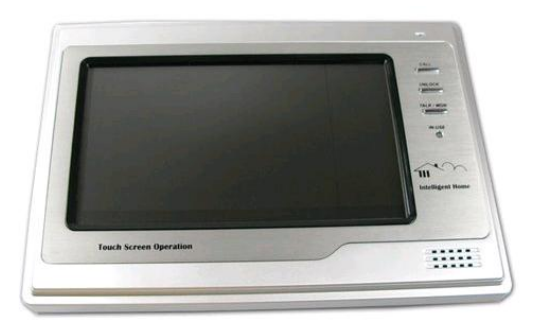

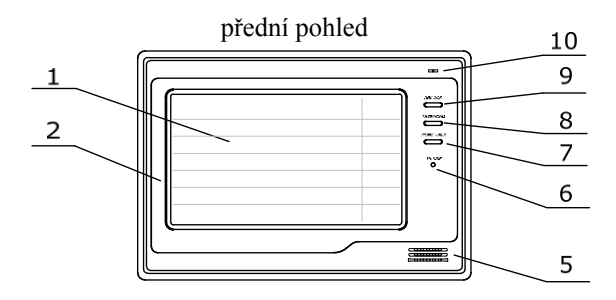

zadní pohled

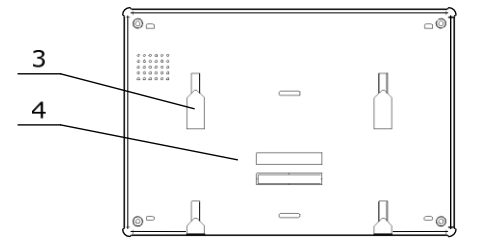

- 1. TFT-LCD panel (dotykový)
- 2. rámeček

1. Popis částí

- 3. montážní otvory
- 4. přípojný konektor
- 5. repro

- 6. LED signalizace při použití
- 7. Tlačítko monitoru a hovoru
- 8. Tlačítko odemknutí
- 9. Tlačítko volání
- 10. mikrofon

## 2. Provozní informace

### 2.1. Základní funkce

- Pokud návštěvník stiskne "call"- zvonkové tlačítko na domovním telefonu, bytový monitor zazvoní a ve stejném čase zobrazí obraz z jeho kamery, kontrolka "IN-USE LED" se rozsvítí červeně.
- Potom stiskněte "MON/TALK", pak můžete hovořit s návštěvníkem po 90 vteřin. Opětovné stisknutí "MON/TALK" ukončí komunikaci.

Pokud nikdo neodpoví na zvonění návštěvníka, obraz z kamery se ukončí po 30 vteřinách. Pokud systém čítá více monitorů, při vyzvednutí zvonění jedním z nich se ukončí přenos obrazů na zbývající.

- Pokud je monitor v pohotovostním stavu, stiskem "MON/TALK" displej zobrazí obraz z kamery na domovním telefonu po 30 vteřin.
- 4) "Unlock" slouží pro otevření elektronického zámku dveří u vchodu.

## 2.2. Provoz více domovních telefonů (pokud jsou instalovány)

- Všechny monitory mohou monitorovat jednotlivé vchodové telefony nebo kamery, prostým stiskáním "MON/TALK" přepínáte mezi nimi.
- Během monitorování "UNLOCK" otevře příslušný elektronický zámek vchodových dveří.

## 2.3. Provoz interkomu (pokud je instalováno více monitorů)

- Funkce interkomu může být iniciována jakýmkoliv monitorem, "CALL" tlačítko iniciuje volání na zbývající monitory. "TALK" tlačítko slouží pro navázání komunikace na druhé straně.
- Opakovaně stisknuté "TALK" ukončí komunikaci, nebo ta se po 30 vteřinách ukončí sama.
- Interkom je podřízený volání z vchodových telefonů.

| C Redial |  |
|----------|--|
| EXIT     |  |

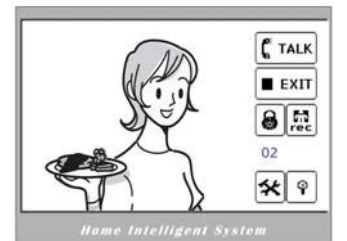

Home Intelligent System

#### 2.4. Nastavení obrazu a zvuku

 Během komunikace "#<sup>cc</sup>ikona reprezentuje volbu pro nastavení "ADJUST MENU".

(ikonka lupy slouží pro schování/obnovení menu)

- 2) "EXIT" slouží pro opuštění menu pro nastavení.
- 3) Pro změnu parametrů zvolte příslušnou položku, ta se zvýrazní červeně.
- 4) Změňte nastavení obrazu nebo zvuku.
- 5) Můžete zvolit 4 režimy zobrazení (SCENE): "NORMAL (normální), USER (uživatelské), SOFT (měkké), BRIGHT (světlé)". Pokud změníte parametry obrazu nebo zvuku, automaticky se takové nastavení uloží pod režim "USER".
- RATIO poměr stran; BRIGHTNESS nastavení jasu; COLOUR nastavení barevnosti; TALK VOLUME – zesílení zvuku hlasu;

#### 2.5. Základní nastavení

- Volba "MAIN MENU" slouží pro vstup do voleb nastavení.
- "OUTDOOR CALL" slouží pro nastavení vnějšího "INTERCOM CALL"

pro na s t a v e n í vnitřního tónu volání.

3) "**RING VOLUME**" upravuje hlasitost zvuku.

#### 2.6. Instalace

- V základním menu vyberte "INSTALLATION".
- Zadejte heslo '2008' nebo '2412', a stiskněte "#" pro vstup.
- 3) **1WAY/2WAY MODE**

slouží pro určení módu

instalovaných venkovních kamer.

- 4) "UNLOCK TIME" nastavuje dobu pro otevření elektronického zámku dveří.
- 5) "INFORMATION" zobrazí verzi zařízení.

"RESTORE FACTORY SET" vrací nastavení zařízení do továrních hodnot.

Password: \*\*\*\*

Q

l n

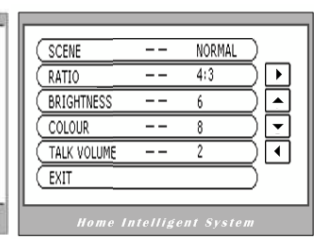

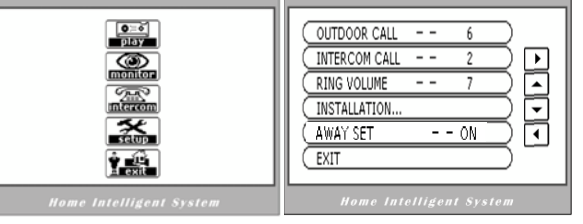

1WAY/2WAY MODE

DATE AND TIME SET ..

ADVANCED SET ...

INFORMATION ...

EXIT

3

UNLOCK TIME

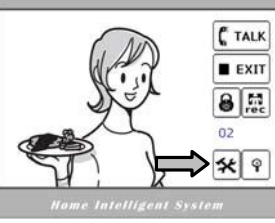

### 2.7. Ukládání obrazu (pokud jím model disponuje)

Kapacita pro nahrávání je 120 snímků, novější

přemazávají starší.

 Ruční nahrávání
 Pro uložení aktuálního obrazu na monitoru stiskněte "REC".

#### 2) Automatic Record

Pokud aplikujete "ABSENT" mód obrázky návštěvníků se budou ukládat automaticky po uplynutí 2 vteřin zvonění.

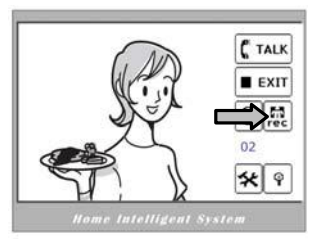

#### 3) ABSENT mód

Dovoluje automaticky zaznamenávat obrazy návštěvníků v době vaší nepřítomnosti.

#### 4) Přehrávání

V hlavním menu "MAIN MENU" stiskněte "PLAY" pro zobrazení posledně uloženého snímku v paměti monitoru. "NEXT/LAST" slouží

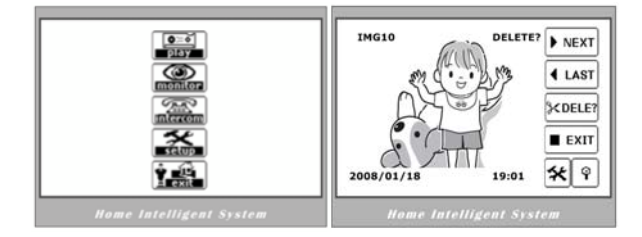

pro zobrazení následujících nebo předešlých obrázků. Po 30 vteřinové nečinnosti bude funkce přehrávání automaticky opuštěna.

#### 5) Smazání snímku

Během zobrazování snímků funkce "**DELE"** smaže aktuálně zobrazený snímek.

#### 6) Nastavení data a času

Podle instrukcí v kapitole 2.6 vstupte do "INSTALLATIONS", vyberte "DATE AND TIME SET".

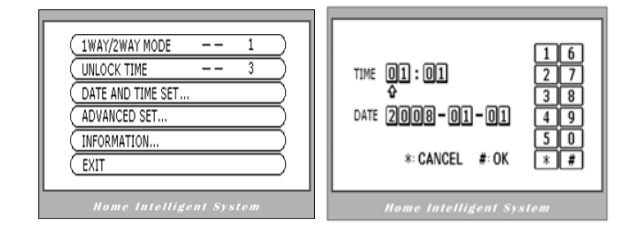

## 3. Zapojení do systému

## 3.1 Zapojení

- z 1R +12V přítomný pokud volá externí telefon nebo monitor.
- z 2W Zem (GND)
- z 3Y Video signál
- z 4B Audio signál

Pro propojení doporučujeme použít stíněný kabel 4x0.3mm<sup>2</sup>. Pokud je vzdálenost mezi telefony a monitory vetší jak 30m, pro přenos videa použijte kabel typu RG-59, ve spojení s piny konektoru 3Y a 2W.

## 3.2 Schéma zapojení

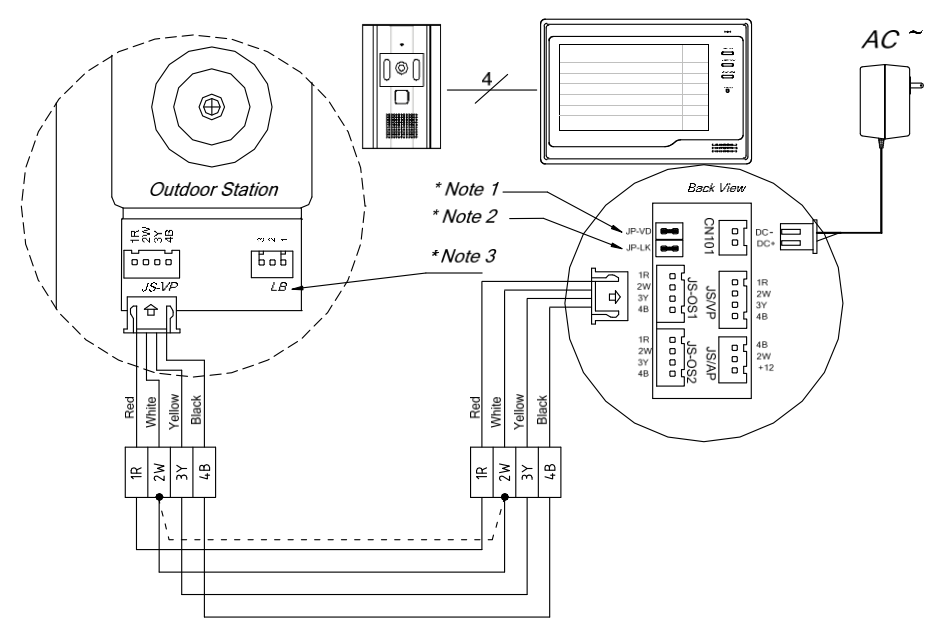

'1'- otevřený konec, '2'- běžný terminál, '3'- uzavřený konec. Pokud je aktivována funkce ovládání el. zámku při napájení, spojte '1' a '2'; pokud je ovládání el.zámku deaktivováno při napájení, spojte '2' a '3'.

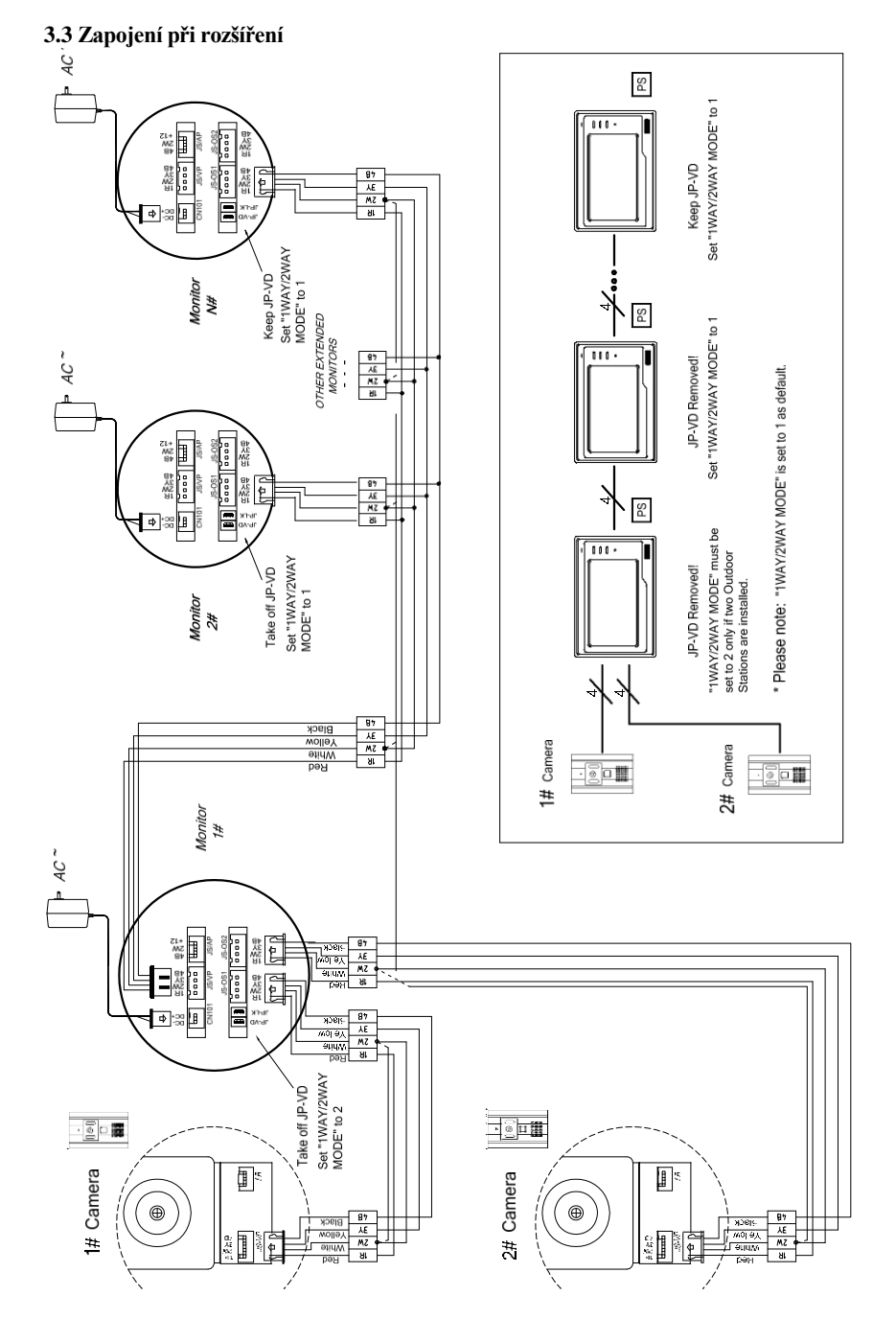

## 4. Specifikace

| 1)  | Napájení monitoru:         | DC 15~18V (adaptérem)                       |
|-----|----------------------------|---------------------------------------------|
| 2)  | Napájení telefonu:         | DC 10~12V (vnitřním monitorem)              |
| 3)  | Příkon:                    | Pohotovostní režim 0,5W; při komunikaci 15W |
| 4)  | Zobrazovač:                | 7" TFT-LCD s LED podsvícením                |
| 5)  | Rozlišení displeje:        | 1440 x 234 pixelů                           |
| 6)  | Objektiv telefonu:         | f3,6mm, 72° horizontální úhel               |
| 7)  | Rozlišení kamery telefonu: | >300 TVř                                    |
| 8)  | Video signál:              | 1Vš-š, 75Ω, CCIR                            |
| 9)  | Doba monitoringu:          | 30 vteřin                                   |
| 10) | Doba komunikace:           | 90 vteřin                                   |
| 11) | Propojení:                 | 4-vodičové                                  |
| 12) | Rozměry:                   | 225(š)×155(v)×26(h)mm                       |

# 5. Doporučení

- 13) Všechny části zařízení nevystavujte otřesům nebo jiným mechanickým vlivů.
- 14) K čištění nepoužívejte organické nebo chemické přípravky.
- Zařízení neumisťujte do blízkosti elmag. polí jako jsou CRT-TV nebo mikrovlnné trouby.
- 16) Zařízení není určeno pro instalaci do prostředí s vyššími teplotami nebo prachem.